# Handleiding PVM NIVEL voor LDK gebruikers

Met behulp van de PVM NIVEL kunt u op een veilige manier uw data versturen ten behoeve van de Landelijke Database Kwaliteit (LDK) van het Keurmerk Fysiotherapie.

In deze handleiding leest u hoe u de PVM NIVEL installeert, hoe u uw VECOZO-certificaat koppelt en een bestand aanmaakt.

# Stap 1. Voorbereiding: Java en VECOZO-certificaat

Het is voor de installatie belangrijk dat u beschikt over minimaal versie 8 van Java.

- U kunt controleren of u de juiste versie heeft van Java via: <u>https://www.java.com/nl/download/installed8.jsp</u> en dan klikken op "Java versie controleren".
- Als u geen (recente) Java heeft kunt u deze downloaden en installeren via: https://www.java.com/nl/download

Tevens dient u te beschikken over een VECOZO-certificaat. Klik <u>hier</u> om naar de kennisbank van VECOZO te gaan. In de kennisbank staat uitgelegd wat u kunt doen als u uw certificaat of wachtwoord kwijt bent.

# Stap 2. Downloaden van PVM module

Het PVM-module installatiepakket kunt u downloaden via: <u>https://zorgttp.nl/pages/download\_page</u> Onder het kopje "Downloads" ziet u een rijtje met links. Klik op "NIVEL".

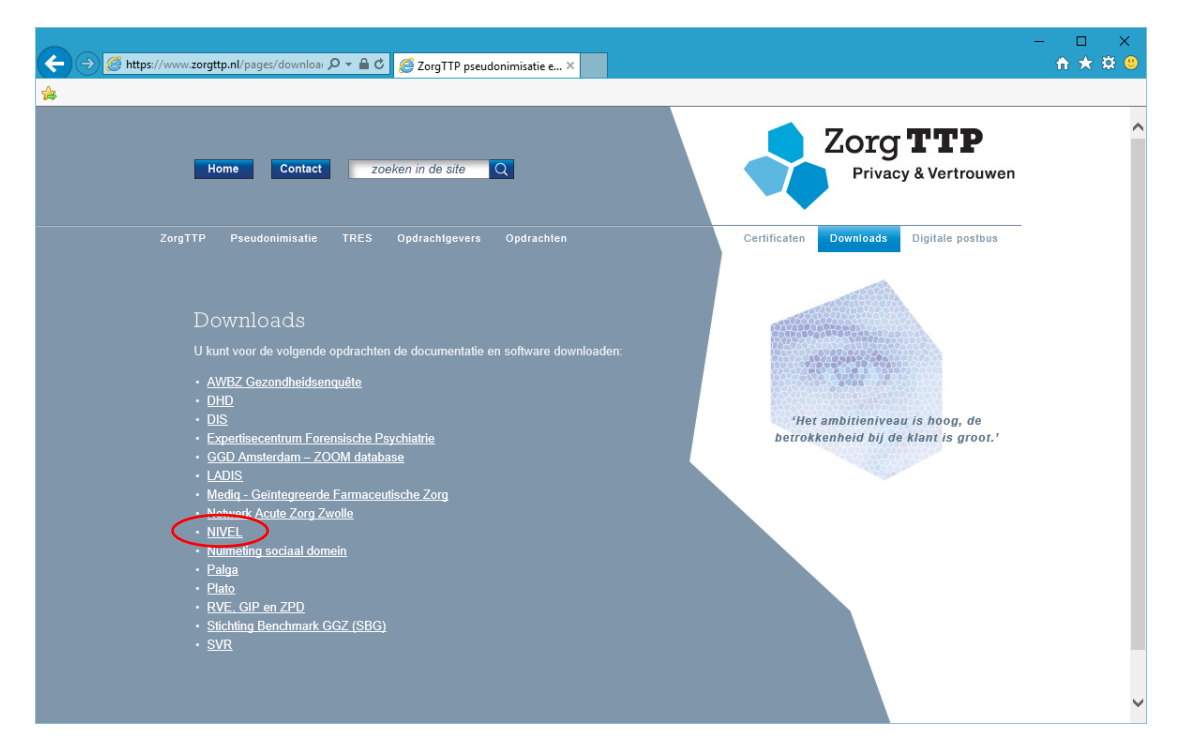

In het volgende scherm kiest u de juiste versie van de PVM module (Windows, Linux of Mac) door op "klik hier" te klikken bij de versie voor uw besturingssysteem.

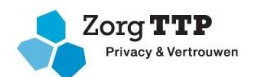

Nadat u geklikt hebt op de gewenste applicatie wordt u gevraagd of u het bestand "ZorgTTP-PVM\_NIVEL\_x\_y\_windows.exe" van zorgttp.nl wilt uitvoeren of opslaan.

| Wilt u ZorgTTP-PVM_NIVEL_2_2_windows.exe (17,8 MB) van zorgttp.nl uitvoeren of opslaan? |                 |   | ×                 |
|-----------------------------------------------------------------------------------------|-----------------|---|-------------------|
| Uitvoeren                                                                               | <u>O</u> pslaan | • | <u>A</u> nnuleren |

Klik op "Uitvoeren" om de installatie meteen uit te voeren. Klik op "Opslaan" wanneer u de PVM module op een ander moment wenst te installeren.

# Stap 3. De PVM module installeren

Wanneer u in de vorige stap hebt gekozen voor "Uitvoeren" opent de installatiewizard vanzelf.

| Wanneer u bij stap 2 hebt gekozen voor "Opslaan" dient u het bestand "ZorgTTP-                  |
|-------------------------------------------------------------------------------------------------|
| PVM_NIVEL_x_y_windows.exe" te openen (waarschijnlijk vindt u het bestand in de map "Downloads") |

Klik op "volgende" net zolang tot de installatie voltooid is.

#### Stap 4. De PVM module instellen

Het installatieprogramma heeft de PVM module geïnstalleerd op uw computer en een snelkoppeling geplaatst op het bureaublad.

Klik op dit icoon om de PVM module op te starten en in te stellen:

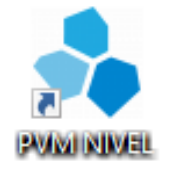

Na het opstarten van de PVM module klikt u op het tabblad "certificaat" (zie onderstaande afbeelding). Het tabblad "certificaat aanmaken" hoeft u niet in te vullen, omdat u al in het bezit bent van een VECOZO-certificaat.

Klik op het tabblad certificaat:

| Instellingen X         |                                                                         |  |  |  |  |  |
|------------------------|-------------------------------------------------------------------------|--|--|--|--|--|
| Certificaat Certificaa | at aanmaken Proxy Niet verzonden berichten Overig                       |  |  |  |  |  |
| Naam                   | Alpha Medisch Centrum         Activatiecode         xxxx-xxxx-xxxx-xxxx |  |  |  |  |  |
| Afdeling (optioneel)   | Wachtwoord cc116eb101                                                   |  |  |  |  |  |
| Adres                  | Postbus 12                                                              |  |  |  |  |  |
| Postcode               | 1000AA                                                                  |  |  |  |  |  |
| Plaats                 | Amsterdam                                                               |  |  |  |  |  |
| E-mailadres            | systeembeheer@alphamc.nl Creëer certificaat                             |  |  |  |  |  |
|                        | Opslaan Annuleer                                                        |  |  |  |  |  |

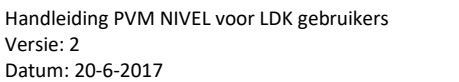

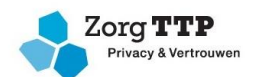

#### Klik op zoeken:

| Instellingen | l                    |       |                          |          | ×     |
|--------------|----------------------|-------|--------------------------|----------|-------|
| Certificaat  | Certificaat aanmaken | Proxy | Niet verzonden berichten | Overig   |       |
|              |                      |       |                          |          |       |
|              |                      |       |                          |          |       |
|              |                      |       |                          |          |       |
|              |                      |       |                          |          | _     |
|              | Certificaat          |       |                          | Za       | oeken |
|              |                      |       |                          |          |       |
|              | Wachtwoord           |       |                          |          |       |
|              |                      |       |                          |          |       |
| Wachtwoor    | d onthouden 🗹        |       |                          |          |       |
|              |                      |       |                          |          |       |
|              |                      |       |                          |          |       |
|              |                      |       |                          |          |       |
|              |                      |       | Opslaan                  | Annuleer |       |

Ga naar de locatie waar u uw VECOZO-systeemcertificaat heeft opgeslagen. Dit is het certificaat dat u onder andere gebruikt voor het declareren vanuit uw EPD/administratieprogramma.

| 🛓 Open           |                                                                      |                                                                        | ×               |
|------------------|----------------------------------------------------------------------|------------------------------------------------------------------------|-----------------|
| Look <u>i</u> n: | Eureaublac                                                           | i 🗸 🤌 😥 🖽                                                              | •               |
| Recent geop      | CneDrive Clike Elzing Deze pc Bibliothek Netwerk Kijn docu Acrobat R | ia<br>en<br>menten<br>eader DC                                         |                 |
| Documenten       | PVM NIVE                                                             | L<br>xplorer<br>> B.V., CN=Z999-1APR17-1,E=noreply_887e72b62fe443458K3 | Be2aba8cb9be15i |
| Deze pc          |                                                                      |                                                                        |                 |
| Netwerk          | File name: Files of type:                                            | _887e72b62fe443458K3e2aba8cb9be15@vecozo.com.pfx<br>All Files          | Open<br>Cancel  |

Selecteer het certificaat en klik op "open". Vul uw wachtwoord in en klik op "opslaan".

Als u geen foutmelding krijgt is uw PVM ingesteld. Ga naar stap 5 om een bestand te creëren vanuit uw EPD of administratiesysteem en naar stap 6 om een bestand te versturen.

Klik op "annuleren" of het kruisje om de PVM af te sluiten.

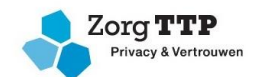

## Stap 5. Een bestand creëren vanuit uw EPD/administratieprogramma.

Om een bestand te creëren vanuit uw EPD of administratieprogramma dient u de handleiding van uw softwareleverancier te raadplegen. Hieronder vindt u een overzicht van de handleidingen:

- Klik <u>hier</u> voor de **Abakus** gebruikers handleiding.
- Klik hier voor de Heer Software gebruikers handleiding.
- Klik hier voor de FysioLogic gebruikers handleiding.
- Klik hier voor de Fysiomanager gebruikers handleiding.
- Klik hier voor de Fysioroadmap gebruikers handleiding.
- Klik hier voor de Intramed gebruikers instructie instellingen patiënt- en systeemgegevens.
- Klik hier voor de Intramed gebruikers instructie export.
- Klik hier voor de SpotOnMedics gebruikers handleiding.

Voor vragen over deze stap kunt u direct contact met uw softwareleverancier opnemen.

#### Stap 6. Een bestand verzenden

Open de PVM NIVEL. Klik op "zoeken" om een bestand te selecteren.

| 😚 PVM NIVEL ZORGREGISTRATIES EERSTE LIJN                                    | – 🗆 X                  |
|-----------------------------------------------------------------------------|------------------------|
| Bestand selecteren                                                          | 🚺 Zorg <b>TTP</b>      |
| Selecteer het bestand                                                       | Privacy & Vertrouwen   |
| Bestandsnaam:                                                               | Zoeken<br>Instellingen |
| Uw certificaat is nog 150 dagen geldig<br>Meer informatie via onze website. |                        |
|                                                                             | Volgende               |

Selecteer het gewenste bestand en klik op "volgende" en "verzenden" om het bestand te verzenden.

### Contactgegevens:

Vragen over installatie of gebruik van de PVM? Neem contact op met de ZorgTTP-servicedesk op 030-63 60 649 of <u>servicedesk@zorgttp.nl</u>.

Voor overige vragen neemt u contact op met het Keurmerk Fysiotherapie.

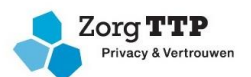